| 🛃 DIGSI V3.34                                    |                     |                          |            |           |
|--------------------------------------------------|---------------------|--------------------------|------------|-----------|
| <u>Substation</u> <u>F</u> eeder De <u>v</u> ice | Dialog Options Help |                          |            |           |
| [] 년 🛃 🖻 😤 범                                     | C DIGSI state       | F2                       |            |           |
|                                                  | <u>M</u> odem       | → <b>F</b>               |            |           |
|                                                  | DIGSI               | <u>R</u> equest for Mod  | dification |           |
|                                                  | De <u>v</u> ice     | ▶ <u>U</u> ser           |            |           |
|                                                  | DI <u>C</u> OMM     | Change Password          | rd         |           |
|                                                  |                     | D <u>O</u> S-DIGSI       |            |           |
|                                                  |                     | <u>A</u> ccess Privilege | B          |           |
|                                                  |                     |                          |            |           |
| <b>R</b> Us                                      | ser Password Reque  | st 🗙                     |            |           |
|                                                  |                     |                          |            |           |
| Password:                                        | ***                 |                          |            |           |
|                                                  |                     |                          |            |           |
|                                                  | [thbreaken]         | LUKa                     |            |           |
|                                                  | ADDrechen           |                          |            |           |
|                                                  |                     |                          |            |           |
|                                                  |                     |                          |            |           |
| Mueller Kl.                                      | bb_substation       | feeder 1                 | 7\$\$521   | V1.3x 005 |

## Installation of Modems MT2834 with DIGSI V3

Input of the User Password

| 🞜 DIGSI V3.34                                            |                                    |                         |          |       |       |
|----------------------------------------------------------|------------------------------------|-------------------------|----------|-------|-------|
| <u>Substation</u> <u>Feeder</u> De <u>v</u> ice <u>D</u> | ialog <u>O</u> ptions <u>H</u> elp |                         |          |       |       |
| D 🗲 🚔 📭 😤 🗳                                              | C DIGSI state F2                   | 2                       |          |       |       |
|                                                          | <u>M</u> odem                      | Diffice Modem           |          |       |       |
|                                                          | <u>D</u> IGSI                      | <u>C</u> onnection      |          |       |       |
|                                                          | De <u>v</u> ice                    | <u>Substation Moden</u> | ì        |       |       |
|                                                          | DI <u>C</u> OMM                    |                         |          |       |       |
|                                                          |                                    |                         |          |       |       |
|                                                          |                                    |                         |          |       |       |
|                                                          |                                    |                         |          |       |       |
|                                                          |                                    |                         |          |       |       |
|                                                          |                                    |                         |          |       |       |
|                                                          |                                    |                         |          |       |       |
|                                                          |                                    |                         |          |       |       |
|                                                          |                                    |                         |          |       |       |
|                                                          |                                    |                         |          |       |       |
|                                                          |                                    |                         |          |       |       |
| Mueller Kl.                                              | bb_substation                      | feeder 1                | 7\$\$521 | V1.3× | 005 P |

Choose the "Office Modem" Then select "New Modem"

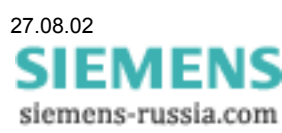

### Create Substation Modem MT2834 with DIGSI V3

| A                                 | New substation modem                                |
|-----------------------------------|-----------------------------------------------------|
| Modem name                        | Preset                                              |
| – Modem settin<br>Initialization: | gs                                                  |
| AT&FX3&D0\$                       | SB2400\$MB2400&E0&E3&E12&E14E1Q2S0=1&W              |
| Password     Callback:            | Acknowledge:                                        |
| – PC-Interface –                  |                                                     |
| COM-Port:                         | ● COM1 ○ COM2 ○ COM3 ○ COM4                         |
| Format:                           | O 8, E, 1 (11 Bit) • 8, N, 1 (10 Bit)               |
| Baudrate:                         | 2400                                                |
| ОК                                | Abbrechen Initialize <u>R</u> ead out <u>H</u> ilfe |

- Choose a name as you like under "Modem name"
- Choose "Presettings" "S MT2834 /9600 Bd"
- Change "Initialisation"

#### AT&FX3&D0\$SB2400\$MB2400&E0&E3&E12&E14E1Q2S0=1&W

Description of the commands:

- AT AT-command follows
- &F load factory settings
- X3 Calling from private exchange
- &D0 control signal DTR is ignored as not supported by protection device

\$SB2400 fixed Baud rate to the protection device

\$MB2400 fixed Baud rate at the connecting line

- &Exx error correction and data compression are switched off
- E1 Echo off in data mode
- Q2 Echo off in command mode
- S0=1 Pick-up call after first ring tone
- &W Settings are stored in non-volatile memory
- Choose "COM-Port"
- Set "Format" at "8,N,1 (10 Bit)"
- Choose "Baud rate" 2400" Baud
- The DIL-switch in **both modems** must be set as follows:

| UP   |   |   |   |   |   |   |   |   |   |    |    |    |    |    |    |    |
|------|---|---|---|---|---|---|---|---|---|----|----|----|----|----|----|----|
| DOWN |   |   |   |   |   |   |   |   |   |    |    |    |    |    |    |    |
|      | 1 | 2 | 3 | 4 | 5 | 6 | 7 | 8 | 9 | 10 | 11 | 12 | 13 | 14 | 15 | 16 |

Side view of the modem MT2834xx

- Connect Substation modem with a standard modem cable and switch on
- Initialise by selecting the button "Initialise"
- Connect Substation modem telephone outlet and AMS
- Ready!

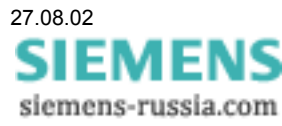

| B                             | Ne                 | w office modem           |               |
|-------------------------------|--------------------|--------------------------|---------------|
| Modem name                    |                    | Preset                   |               |
| bb_protection                 |                    | S MT2834 960             | 0 Bd 🗾        |
| - Modem settin                | gs                 |                          |               |
| Dial:                         | ATD                | Autom. answer on:        | ATS0=1        |
| Dial mode:                    | ATT                | Autom. answer off:       | ATS0=0        |
| Hang up:                      | ATH                | Echo:                    | ATE1          |
| Break:                        | +++                | Result codes:            | ATQ0V1        |
| other:                        | AT&FX3&D2\$SB96    | 00&E0&E3&E12&E14&SF18    | \$0           |
| - PC-Interface -<br>COM-Port: |                    |                          |               |
| Format:                       | 0 8. F. 1 (11 Bit) | • 8. N. 1 (10 Bit)       |               |
| Baudrate:                     | 9600 <b>•</b>      |                          |               |
| ОК                            | Abbrechen          | tialize <u>R</u> ead out | <u>H</u> ilfe |

### Create Office Modem MT2834 with DIGSI V3

- Choose a name as you like under "Input Modem name"
- Choose "Presettings" "S MT2834 /9600 Bd"
- Change "Initialisation"
- AT&FX3&D2\$\$B9600&E0&E3&E12&E14&\$F1&\$S0
  - Description of the commands:
  - AT AT-command follows
  - &F load factory settings
  - X3 Calling from private exchange
  - &D2 asking for control signal DTR
  - \$SB9600 fixed Baud rate to the protection device
  - &Exx error correction and data compression are switched off

&SF1

&S0

- Choose "COM-Port"
- set format at "8,N,1 (10 Bit)"
- choose "Baud rate" 9600"
- The DIL-switch in **both modems** must be set as follows:

| UP   |   |   |   |   |   |   |   |   |   |    |    |    |    |    |    |    |
|------|---|---|---|---|---|---|---|---|---|----|----|----|----|----|----|----|
| DOWN |   |   |   |   |   |   |   |   |   |    |    |    |    |    |    |    |
|      | 1 | 2 | 3 | 4 | 5 | 6 | 7 | 8 | 9 | 10 | 11 | 12 | 13 | 14 | 15 | 16 |

Side view of the modem MT2834xx

- Connect Office modem with a standard modem cable and switch on
- The Office modem will be initialised with each call.
- Ready!

|                                                     | Modify - Substat | tion                                                 |
|-----------------------------------------------------|------------------|------------------------------------------------------|
| Substation<br>Substation name<br>Substation address | bb_substation    | IX Modem<br>IX Channel multiple×er<br>□ Star Coupler |
| Modem configuration -                               |                  |                                                      |
| Phone number                                        | 1234567          |                                                      |
| Office modem                                        | bb_protection    | ▼ <u>E</u> dit                                       |
| Substation modem                                    | bb_protection    | ▼ E <u>d</u> it                                      |
| Channel multiplexer c                               | onfiguration     |                                                      |
| Control                                             | 7XV55            | <u> </u>                                             |
| ОК                                                  | Abbrechen        | Hilfe                                                |

## Create a Substation in DIGSI V3

- Input of a Substation name
- Input of a Substation address
- Mark "Modem"
- Mark "Channel multiplexer"
- Input of the Phone number
- Choose "Office modem" from the list
- Choose "Substation modem" from the list
- Finish with "OK"

| 💼 New          | - Enter feeder        |
|----------------|-----------------------|
| Feeder name    | Feeder 1              |
| Feeder address | 002 💌                 |
| OK Abl         | brechen <u>H</u> ilfe |

Input of a new Feeder (name and address)

| <b>1</b>                 | New - Enter protection devi                                                                                                    | ice                                                                                                    |
|--------------------------|----------------------------------------------------------------------------------------------------|----------------------------------------------------------------------------------------------------|
| Device name              | 7SS521       U1.1x         7SS521       U1.2x         7SS521       U1.3x         7SU512       U1.0x*         7SU512       U1.0x*         7SU511       U1.0x*         7SU512       U1.0x*         7SU512       U1.0x*         7UM511       U1.00*         7UM51       Povice name         7UM51       Device name         7UM51       Povice name | OK           Abbrechen           New - Enter protection device           7SJ602 U3.0x         OK           7SJ602 U3.0x         OK           7SK520 U3.0x*         OK           7SK520 U4.0x*         Abbrechen           7SK520 U4.1x*         Abbrechen |
| Ordering Code<br>Channel | 7SS52<br>2                                                                                                    | TSS521     U1.2x       TSS521     U1.3x       TSU512     U1.0x*       TSU600     U3.0x       TUM511     U1.00*       TUM511     U2.00*                                                                                                    |
|                          | Device address<br>Ordering Code<br>Channel                                                                                                    | 009<br>7SS521*****11C*1 <u>C</u> at. #<br>3                                                                                                    |

Apply new devices

- Choose the Device name •
- Choose the free Device address
- Complete the Ordering codeChoose the Channel for AMS

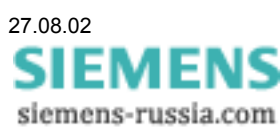

| B                                                   | Modify - Substa | tion                                               |
|-----------------------------------------------------|-----------------|----------------------------------------------------|
| Substation<br>Substation name<br>Substation address | bb_substation   | ⊠ Modem<br>⊠ Channel multiple×er<br>□ Star Coupler |
| - Modem configuration -                             |                 |                                                    |
| Phone number                                        | 1234567         |                                                    |
| Office modem                                        | bb_protection   | ▼ <u>E</u> dit                                     |
| Substation modem                                    | bb_protection   | ► Edit                                             |
| - Channel multiple×er co                            | onfiguration    |                                                    |
| Control                                             | Terminal-Window | <b>_</b>                                           |
| ОК                                                  | Abbrechen       | <u>H</u> ilfe                                      |

# Create AMS 7XV5550 with DIGSI V3 in the Terminal-Window

Under "Substation change" choose "Terminal-Window"

|   | Dialog                                                                                 |  |
|---|----------------------------------------------------------------------------------------|--|
| Γ | Dialog mode                                                                            |  |
|   | <ul> <li>with protection device direct</li> <li>with protection device via:</li> </ul> |  |
|   | ☐ Modem<br>Channel multiple×er<br>☐ Star Coupler                                       |  |
|   | OK Abbrechen <u>H</u> ilfe                                                             |  |

Open a dialog with any device via Channel multiplexer. Finish with  ${\ensuremath{,} OK}\xspace$ 

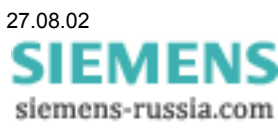

| <b>₽</b>      | Select channel-multiplexer                                                                                   |          |
|---------------|----------------------------------------------------------------------------------------------------|----------|
|               |                                                                                                    |          |
|               | Select channel-multiplexer                                                                                   |          |
|               | Aktiver MiniSternKoppler 7XV5550-0AA00                                                                       | <b>_</b> |
|               | Kanaele 1 (0) 2 (1) 3 (2) 4 (4) 5 (5) 6 (0) 7 (0)                                                            |          |
|               | 1 Operation Language English<br>2 Parameter anzeigen/aendern<br>3 Parameter auf Voreinstellung zuruecksetzen |          |
|               | 4 Parameter speichern<br>5 Parametrierung verlassen                                                          |          |
|               | Active MiniStarCoupler 7XV5550-0AA00                                                                         |          |
| 4             | Channels 1 (0) 2 (1) 3 (2) 4 (4) 5 (5) 6 (0) 7 (0)                                                           |          |
|               | 1 Bedlensprache Deutsch<br>2 Show/Change Current Settings                                                    |          |
| <u>R</u> eady | 3 Set Default Settings                                                                                       |          |
|               | 4 Save Parameter<br>5 Ouit Configuration Mode                                                                |          |
|               |                                                                                                    | -        |
|               | x                                                                                                    | Þ        |
|               | <u>R</u> eady Abbrec                                                                                         | hen      |

First of all there will be an empty window. The conformance of the following steps is strongly recommended:

- Switch off AMS.
- Connect PC with DIGSI-cable 7XV5100-4 to RS232-interface of the AMS (X1).
- Switch the S2/1 (upper switch) in "ON" position
- Switch on AMS. The connection will be with 9600 Baud and 8N1.

Now there is a menu in the window.

- Input of "1" will change the language.
- Input of "2" will show the actually settings.

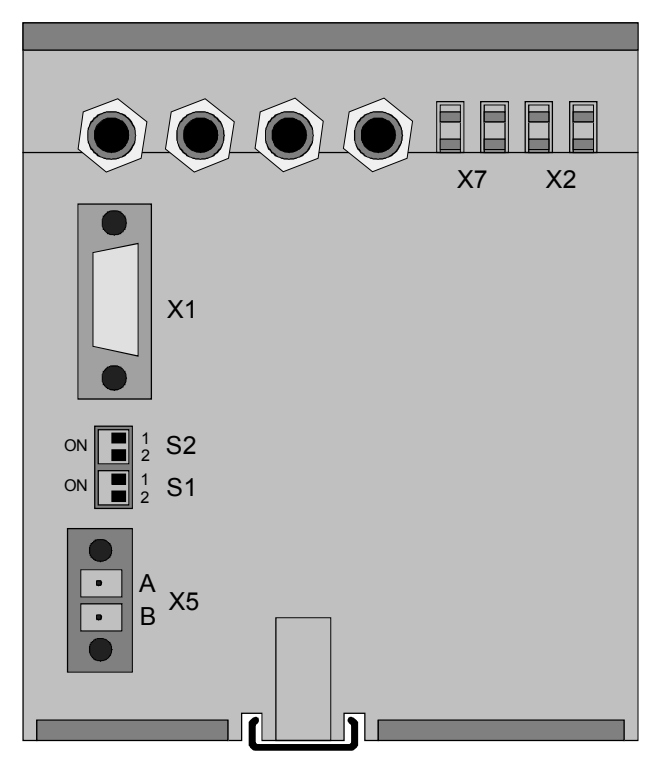

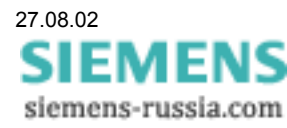

|     |                    |            |          |              | Select chan | nel-mul | tiplex | er                          |       |      |
|-----|--------------------|------------|----------|--------------|-------------|---------|--------|-----------------------------|-------|------|
| A   | ctive Min          | niStarC    | oupler   | 7XU55        | 50-0AA00    |         |        |                             |       | -    |
| CI  | hannels '          | 1 (1) 2    | 2 (2) 3  | (3) 4        | (4) 5 (5)   | 6 (0)   | 7 (0   | )                           |       |      |
| 1   | Bediens            | prache     | Deutsch  | ı            |             |         |        |                             |       |      |
| 2   | Show/Cha           | ange Cu    | irrent S | Settin       | gs          |         |        |                             |       |      |
| 3   | Set Defa           | ault Se    | ttings   |              |             |         |        |                             |       |      |
| 4   | Save Par           | rameter    |          |              |             |         |        |                             |       |      |
| 5   | Quit Con           | nfigura    | ition Mc | ode          |             |         |        |                             |       |      |
| н.  | atou[aoo           | Chan       | David    | Data         | TimeOut     | Licht   | Dina   | <b>An</b> <i>c</i> <b>u</b> |       |      |
|     | literface          | unan.<br>4 | Bauu     | DALA         | 1100000     | LIGHT   | PING   | HIISW.                      |       |      |
|     |                    | 1          | 2400     | 0112         | 15.00.00    | NO      | -      | -                           |       |      |
| 2   |                    | 2          | 2400     | 8E I         | 05:00:00    | NO      | -      |                             |       |      |
| 3   |                    | 3          | 2400     | 8E I<br>0E4  | 05:00:00    | NO      | _      |                             |       |      |
| 4   |                    | 4          | 2400     | 0E I<br>0E 4 | 05.00.00    | NO      |        |                             |       |      |
| 2   | (DS10E)            | 2          | 2400     |              | 02.00.00    | NU      | -      | -                           |       |      |
| 7   | (83402)            | 0          | 2400     | 0111         | 00.00.00    |         | NO     | UES                         |       |      |
| í g | (NSZSZ)<br>Rack to | Main h     | 2400     | 0111         | 00.00.00    |         | nu     | TES                         |       |      |
| ľ   | Dack CO            | natu r     | ienu     |              |             |         |        |                             |       |      |
| Ľ   |                    |            |          |              |             |         |        |                             |       | •    |
| 4   |                    |            |          |              |             |         |        |                             |       | Þ    |
|     | Readv              |            |          |              |             |         |        |                             | Abbre | chen |
|     | ,                  |            |          |              |             |         |        |                             |       |      |

The picture above shows the recommended settings for the channels.

- Interface 1 Settings for 7SS52 Central Unit
- Interface 2-5 Settings for 7SS52 Bay Units
- Interface 6 not connected

Interface 7 Settings for Modem / PC

How to set the AMS is described in the manual 7XV5550. Store the settings and finish the parameterisation.

Close the Terminal-window with two times "Cancel" and ignore the error reports.

Important: After parameterisation it is necessary to switch off the S2/1 switch!

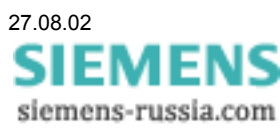

|                                                     | Modify - Substa | tion                                               |  |  |  |
|-----------------------------------------------------|-----------------|----------------------------------------------------|--|--|--|
| Substation<br>Substation name<br>Substation address | bb_substation   | ⊠ Modem<br>⊠ Channel multiple×er<br>□ Star Coupler |  |  |  |
| Modem configuration -                               |                 |                                                    |  |  |  |
| Phone number                                        | 1234567         |                                                    |  |  |  |
| Office modem                                        | bb_protection   | ▼ <u>E</u> dit                                     |  |  |  |
| Substation modem                                    | bb_protection   | ▼ E <u>d</u> it                                    |  |  |  |
| Channel multiple×er configuration                   |                 |                                                    |  |  |  |
| Control                                             | 7XV55           | •                                                  |  |  |  |
| ОК                                                  | Abbrechen       | <u>H</u> ilfe                                      |  |  |  |

# Establishing a connection to a Bay Unit

Under "Substation change" Channel multiplexer control change into "7XV55"

| <b>#</b> |               | Dialog        |       |
|----------|---------------|---------------|-------|
| – Dialog | , mode —      |               |       |
| O wi     | th file       |               |       |
| O wi     | th protection | device direct |       |
| • wi     | th protection | device via:   |       |
| ×        | Modem         |               |       |
| ×        | Channel mu    | ltiplexer     |       |
|          | Star Couple   | r             |       |
| ОК       |               | Abbrechen     | Hilfe |
|          |               |               |       |

Select the desired Bay Unit and for the dialog mode via modem and channel multiplexer.

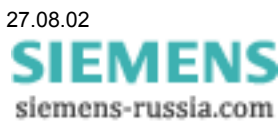

| <b>B</b>                                   | Building modem connection                             |           |
|--------------------------------------------|-------------------------------------------------------|-----------|
| AT&FX3&D2\$<br>OK<br>ATD7950<br>Connect 24 | SB9600&E0&E3&E12&E14&SF1&S0TE1Q0U1S0=1<br>00          |           |
|                                            | Select channel-multiple×er Port                       |           |
|                                            | PAUSE''1000''                                         | <b>^</b>  |
| 4                                          | SEND"\r"<br>PAUSE"1000"                               |           |
| <u>R</u> etry                              | SEND"\r"<br>Pause"1000"<br>Waitfor"Local" or "Remote" |           |
|                                            | REMOTE><br>>>WAITFOR: REMOTE FOUND>>                  |           |
|                                            | SEND''&PORT&''<br>Pause''100''                        |           |
|                                            | SEND"\r"<br>PAUSE"2000"<br>WAITFOR"BYE"               |           |
|                                            | •                                                     |           |
|                                            | <u>H</u> etry                                         | Abbrechen |

The connection will be established.

The channel of the AMS will be switched and the connection to the Bay Unit is automatically made.

| DIGSI V3.34            |
|------------------------|
| Connecting             |
| Please wait a moment ! |
| Cancel                 |

Have fun!

#### Settings in DIGSI V2.95 01 for remote control via modem MT2834 (2400 Bd 8N1) and Active Mini Starcoupler (AMS) 7XV5550

| TIGSI DIGSI                                                                                                    |   |
|----------------------------------------------------------------------------------------------------|---|
| Auto 💽 🔛 🛍 🔂 😰 📇 🗛                                                                                                    |   |
| CDIGSI U2.95.01 EUSU-020718 SIEMENS AG>303632-Directory: C:\BB_MODEMProt. relay.: 78852 U1.72Substation: Substation 1Relay's ID: 4711Sub-unit:In dialogue.:W/ modemFree disk space: (C: 1217.937 MByte)[C:ANL002.DIR] |   |
| SUB-UNIT         RELAY'S ID         TEL-NUMBER         PORT         NR.>           110 kU         0815         009114337950         1                                                                                 |   |
|                                                                                                    |   |
| cursor cursor take delete pocket- hardcopy help return<br>left 1 right 2 over 3 char 4 calcul. 5 6 7                                                                                                    | 8 |

Input of Name, Relay's ID, Phone number and Port NR. of the AMS.

| 🚮 DIGSI 💦 👘 🖓 👘 🖓 👘 🖓 👘 🖓 👘 🖓 👘                                                        |   |
|----------------------------------------------------------------------------------------|---|
| Auto 💽 🖽 🛍 🔂 🚰 🗃 🗛                                                                     |   |
| <pre></pre>                                                                            |   |
| Prot. relay: 78852 V1.72 Substation: Substation 1<br>Relay's ID: 0815 Sub-unit: 110 kV |   |
| In dialogue: w/ modem Free disk space: (C: 1213.938 MByte)<br>-[C:\DIG295E1\DIGSI.MEN] |   |
| EXIT DIGSI                                                                             |   |
| SELECT/CREATE A DIRECTORY                                                              |   |
| SELECT/CREATE A SUB-UNIT                                                               |   |
| MODE OF DIALOGUE (WITH A FILE, MODEM OR A RELAY)<br>SETTING BAUDRATE                   |   |
| MODIFYING, DELETING, COPYING<br>PERIPHERAL SELECTION                                   |   |
| CHANGE MODEM CONFIGURATION<br>REPLICA OF THE OPERATOR PANEL                            |   |
| MARSHALLING RELAY / BINARY INPUT / LEDs<br>EDITOR FOR INFORMATION/COMMENTS             |   |
|                                                                                        |   |
| cursor cursor start pocket- hardcopy help return<br>up 1 down 2 3 4 calcul. 5 6 7      | 8 |

Choose "Peripheral Selection"

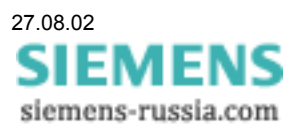

| III DIGSI CALANDARI MANANA MANANA MANANA MANANA MANANA MANANA MANANA MANANA MANANA MANANA MANANA MANANA MANANA |                              |
|----------------------------------------------------------------------------------------------------|------------------------------|
|                                                                                                    |                              |
| CDIGSI U2.95.01 EUSU-020718 SIEMENS AG                                                                         | 300288                       |
| Prot. relay.: 78852 V1.72 Substation: Substation 1                                                             |                              |
|                                                                                                    |                              |
| MODE OF DIALOGUE with a File                                                                                   |                              |
| SELECT THE TYPE OF PLOTTER: HARDCOPY HP PRINTER (150 d)<br>PLOTTER INTERFACE SELECTION: PRINTER INTERFACE LPT1 | pi)                          |
| SELECT THE TYPE OF PRINTER HP PAINTJET PRINTER<br>TYPE OF CHARACTERS SMALL PRINT                               |                              |
| PRINTER INTERFACE SELECTION: PRINTER INTERFACE LPT1                                                            |                              |
| TYPE OF SCREEN: COLOUR                                                                                         |                              |
| CONNECTION TO RELAY                                                                                            |                              |
| MAX. MESSAGE GAP                                                                                               |                              |
| Connection Modem with                                                                                          |                              |
| Telefonnumber for dial back: 09114338292<br>Prefix dial string f.modem: ATX3DT                                 |                              |
| previous next change pocket- hardcopy hel<br>setting 1 setting 2 setting 3 4 calcul. 5 6                       | p <mark>return</mark><br>7 8 |

Set Max. Message Gap onto "200" Select Baud rate "2400" Connection via "Modem+AMS+Relay" Accept the remaining presettings... (see picture above)

| 🖬 DIGSI 🔐 🖬 🖬 🖬 🖬 🖬 🖬 🚛 🔤                                                                           | × |
|----------------------------------------------------------------------------------------------------|---|
|                                                                                                    |   |
| - <digsi ag="" eusu-020718="" siemens="" u2.95.01=""></digsi>                                       |   |
| Relay's ID: 0815<br>In dialogue: W/ modem<br>Free disk space: (C: 1213.938 MByte)                   |   |
|                                                                                                    |   |
| SELECT/CREATE A DIRECTORY<br>SELECT/CREATE A SUBSTATION                                             |   |
| SELECT/CREATE A SUB-UNIT<br>PROTECTION DIALOGUE<br>MODE OF DIALOGUE (WITH A FILE, MODEM OR A RELAY) |   |
| SETTING BAUDRATE<br>MODIFYING, DELETING, COPYING<br>DEDUCTION                                       |   |
| CHANGE MODEM CONFIGURATION<br>REPLICA OF THE OPERATOR PANEL                                         |   |
| MARSHALLING RELAY / BINARY INPUT / LEDs<br>EDITOR FOR INFORMATION/COMMENTS                          |   |
| cursor cursor start pocket- hardcopy help return<br>up 1 down 2 3 4 calcul. 5 6 7                   | 8 |

Select "Change Modem Configuration"

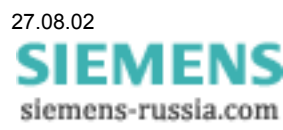

| 📕 DIGSI 💦 👘 🖓 👘 🖓 👘 👘 👘 👘 👘 👘                                                                                                    |   |
|----------------------------------------------------------------------------------------------------|---|
| Auto 💽 🖂 🛍 🔂 😭 📅 🗛                                                                                                    |   |
| CDIGSI U2.95.01 EUSU-020718 SIEMENS AG>       303576-         Directory: C:\BB_MODEM       Prot. relay.: 78552 U1.72 Substation: Substation 1         Relay's ID: 0815 Sub-unit: 110 kU       In dialogue.: w/ modem         In dialogue.: w/ modem       Free disk space: (C: 1213.938 MByte)         IC:\DIG295E1\DIGSI.MEN]       - <c:\dig295e1\digmemcemcemcemcemcemcemcemcemcemcemcemcemc< th=""><th></th></c:\dig295e1\digmemcemcemcemcemcemcemcemcemcemcemcemcemc<> |   |
| delete take delete pocket-hardcopy help return<br>content 1 2 over 3 char 4 calcul, 5 6 7                                                                                                    | 8 |

Input of the Modem Initialising strings (AT&FX3 ......)

# AT&FX3&D0\$SB2400&E0&E3&E12&E14&SF1&S0

Important !! save with "take over 3"

| 🖬 DIGSI 💦 👘 🖓 👘 👘 👘 👘 👘 👘 👘 👘                                                           |        |
|-----------------------------------------------------------------------------------------|--------|
|                                                                                         |        |
| CDIGSI U2.95.01 EUSU-020718 SIEMENS AG>                                                 |        |
| Prot. relay.: 78852 U1.72 Substation: Substation 1<br>Relay's ID: 0815 Sub-unit: 110 kU |        |
| In dialogue: M/ modem Free disk space: (C: 1213.938 MByte)<br>IC:\DIG295E1\DIGSI.MEN]   |        |
| EXIT DIGSI                                                                              |        |
| SELECT/CREATE A DIRECTORY                                                               |        |
| SELECT/CREATE A SUB-UNIT                                                                |        |
| MODE OF DIALOGUE (WITH A FILE, MODEM OR A RELAY)                                        |        |
| MODIFYING, DELETING, COPYING<br>PERIPHERAL, SELECTION                                   |        |
| CHANGE MODEM CONFIGURATION<br>REPLICA OF THE OPERATOR PANEL                             |        |
| MARSHALLING RELAY / BINARY INPUT / LEDs<br>EDITOR FOR INFORMATION/COMMENTS              |        |
|                                                                                         |        |
| cursor cursor start pocket- hardcopy help return<br>up 1 down 2 3 4 calcul. 5 6 7       | 1<br>8 |

Select Mode of Dialog "with Modem"

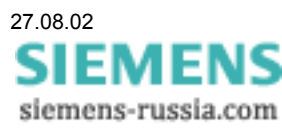

| 🖬 DIGSI 💦 👘 🖓 👘 👘 👘 👘 👘 👘 👘 👘                                                                                                    |   |
|----------------------------------------------------------------------------------------------------|---|
|                                                                                                    |   |
| CDIGSI U2.95.01 EUSU-020718 SIEMENS AG><br>Directory: C:\BB_MODEM<br>Prot. relay.:: 78552 U1.72 Substation:: Substation 1                       |   |
| Relay's ID: 0815       Sub-unit: 110 k0         In dialogue: w/ moden       Free disk space: (C: 1213.875 MByte)        [C:\DIG295E1\DIGSI.MEN] |   |
| EXIT DIGSI<br>SELECT/CREATE A DIRECTORY                                                                                                    |   |
| SELECT/CREATE A SUBSTATION<br>SELECT/CREATE A SUB-UNIT<br>PROTECTION DIALOGUE                                                                   |   |
| MODE OF DIALOGUE (WITH A FILE, MODEM OR A RELAY)<br>SETTING BAUDRATE<br>MODIFYING, DELETING, COPYING                                            |   |
| PERIPHERAL SELECTION<br>CHANGE MODEM CONFIGURATION<br>REPLICA OF THE OPERATOR PANEL                                                             |   |
| MARSHALLING RELAY / BINARY INPUT / LEDS<br>EDITOR FOR INFORMATION/COMMENTS                                                                      |   |
| cursor cursor start pocket- hardcopy help return<br>up 1 down 2 3 4 calcul. 5 6 7                                                               | 8 |

Start the Protection Dialogue

| 📕 DIGSI 🔐 🖉 A MARANA MANANA MANA | _ D × |
|----------------------------------------------------------------------------------------------------|-------|
| Auto 💽 []] 🖻 🛍 🔂 💣 📅 🗛                                                                                                    |       |
| CDIGSIU2.95.01EUSU-020718SIEMENS AG>3156Directory:C:\BB_MODEMProt.relay.:7SS52U1.72Substation:Substation 1Relay's ID:0815Sub-unit:110 kUIn dialogue:w/ modemFree disk space:(C: 1217.937 MByte)IC:ANL002TR.DATI                                                                                                    | 40    |
| <modem></modem>                                                                                                    |       |
|                                                                                                    |       |
| left 1 right 2 over 3 char 4 calcul. 5 6 7                                                                                                    | urn 8 |

Confirm (or change) the phone number

# ATX3DT< complete phone number >

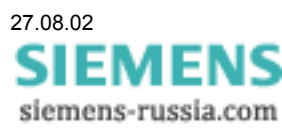

| 📕 DIGSI 👘 👘 👘 🖬 👘 🖬 👘 👘 👘 👘 👘 👘 👘                                                                 |          |
|---------------------------------------------------------------------------------------------------|----------|
| Auto 💽 🗈 🖻 🔂 💣 🗗 🔺                                                                                |          |
| <pre></pre>                                                                                       | 04       |
| 1                                                                                                 |          |
|                                                                                                   |          |
| cursor cursor take delete pocket- hardcopy help ret<br>left 1 right 2 over 3 char 4 calcul. 5 6 7 | urn<br>8 |

Confirm (or change) the Channel number of the AMS In these application **"1**".

| 📕 DIGSI                                                                                     | Ľ |
|---------------------------------------------------------------------------------------------|---|
| Auto 💽 🖾 🛍 🔂 💕 🚰 🗛                                                                          |   |
| - <digsi ag="" eusu-020718="" siemens="" u2.95.01=""></digsi>                               |   |
| Prot. relay: 78852 V1.72 Substation: Substation 1<br>Relay's ID: 0815 Sub-unit 110 kV       |   |
| In dialogue: <mark>w/ modem</mark> Free disk space: (C: 1213.875 MByte)<br>[C:ANL002TR.DAT] |   |
|                                                                                             |   |
| OK                                                                                          |   |
| S:ATX3DT009114337950<br>ATX3DT009114337950                                                  |   |
|                                                                                             |   |
|                                                                                             |   |
|                                                                                             |   |
|                                                                                             |   |
| ESC - Escape                                                                                |   |

The dialling procedure may be checked in a "Report" window.

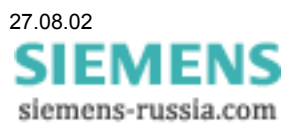

| DIGSI DIGSI DI CALLER DI CALLER DI CALLER DI CALLER DI CALLER DI CALLER DI CALLER DI CALLER DI CALLER DI CALLER                                                                                                    |                 |
|----------------------------------------------------------------------------------------------------|-----------------|
| Auto 💽 🗔 🖻 🔂 😭 📅 🗛                                                                                                    |                 |
| CDIGSI U2.95.01 EUSU-020718 SIEMENS AG><br>Directory: C:\BB_MODEM<br>Prot. relay.: 7SS52 U1.72 Substation: Substation 1<br>Relay's ID: 0815 Sub-unit: 110 kU<br>In dialogue.:: w/ modem Free disk space: (C: 1213.875 MI<br>IC:ANL00201.INT] | 309504<br>Byte> |
| 1703<br>*** Reading of data in progress                                                                                                    | ***             |

If the modem connection has been established, the connection to the device is automatically made.

| DIGSI                                                                                    |     |
|------------------------------------------------------------------------------------------|-----|
| Auto 💽 🛄 🛍 🔂 🚰 📇 🗛                                                                       |     |
| CDIGSI U2.95.01 EUSU-020718 SIEMENS AG>                                                  | 712 |
| Prot. relay.: 78852 V1.72 Substation: Substation 1<br>Relay's ID - 0815 Sub-unit - 110 M |     |
| In dialogue: w/ modem Free disk space: (C: 1213.875 MByte)                               |     |
|                                                                                          |     |
| (Medem \                                                                                 |     |
| S : BYE                                                                                  |     |
| DEMOTEN                                                                                  |     |
| S:+++                                                                                    |     |
| 2-HIH0                                                                                   |     |
|                                                                                          |     |
|                                                                                          |     |
|                                                                                          |     |
|                                                                                          |     |

Hang up procedure after remote control.

Have fun!

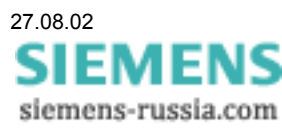